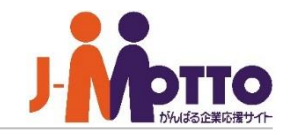

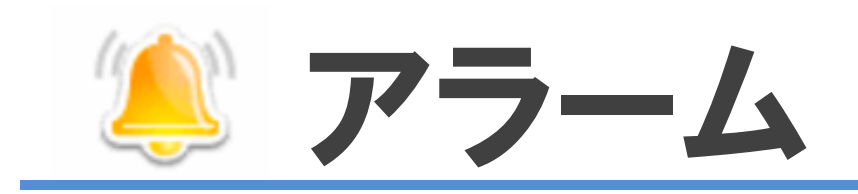

## アラーム機能とは・・・

個人スケジュールの予定やToDoで管理している期日までに終わらせなければいけない 事柄など、その期限が迫っていることを事前にメールでお知らせしてくれる機能です。 通知メールの宛先は携帯電話のe-mailアドレスも指定ができます。予定のうっかり忘れ防止に 効果的です。また、アラームが設定されている予定やToDoは一覧表示で確認できるため、 特に注意しておきたい予定の管理も簡単です。

## アラーム機能の登録方法(スケジュール)

アラーム

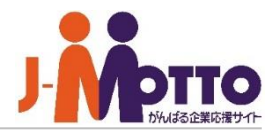

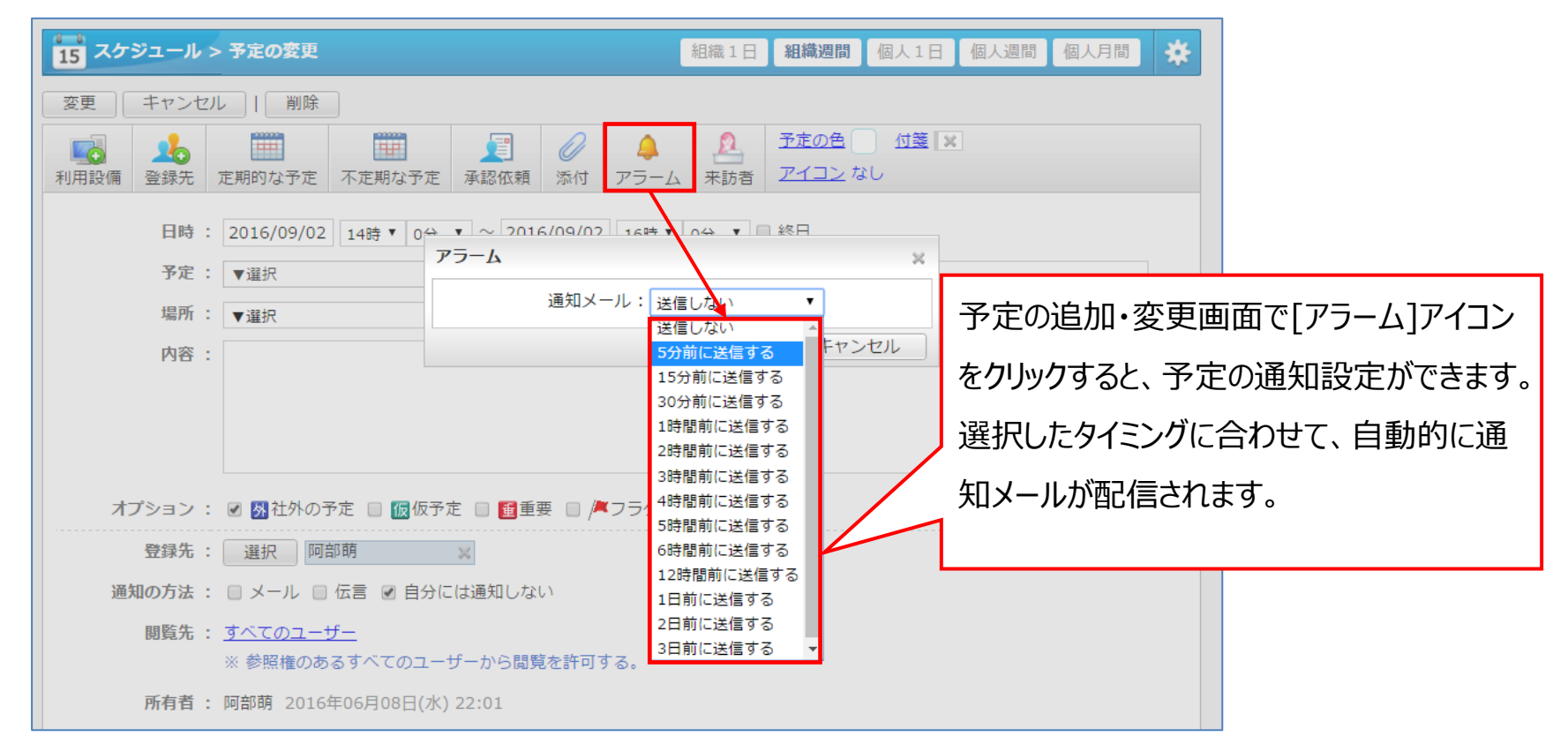

## ※他ユーザーには通知されず、自分のみとなります。

※メールの送信先は画面右上の【ログインユーザーの名前】-【プロフィール】-【メールアドレス】の欄で チェックボックスにチェックがついているメールアドレスに対して配信されます。

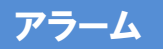

## 予定通知設定(スケジュール)

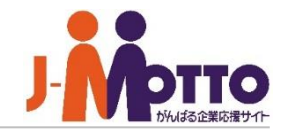

| 15 スケジュール                                                             | 組織1日 組織週間 個人1日 個人週間 個人月間 🔆                                  |
|-----------------------------------------------------------------------|-------------------------------------------------------------|
| <ul> <li>◆ 変更</li> <li>予定通知設定</li> </ul>                              | <ul> <li>              個人設定                  表示設定</li></ul> |
| 予定通知の利用: 利用しない▼                                                       | 予定の重複登録設定           予定の削除通知設定           予定項目設定              |
| 配信日: 2月 2火 2水 2木 2金 □土 □日<br>                                         |                                                             |
| 通知時刻(*): ▼ ▼ 追加                                                       | Googleカレンダー連携設定                                             |
| 配信する日数: 1日分▼                                                          | ? ~JLJ                                                      |
| 配信メールの最大文量: 約3000文字 ▼<br>※設定値を上回る場合、内容を分けて通知します。                      | <br>スケジュール機能右上の[歯車マーク]>[基本設定]                               |
| 配信内容: ●予定 ●場所 ●内容 ●終了時間 ※ チェックした項目が配信内容に記述されます。 ※ 開始時間は必ず配信内容に記述されます。 | >[予定通知設定]から予定の通知設定ができます。<br>1~7日間の予定をまとめて、指定の曜日・時間に         |
| ※ (*)は必須項目です。                                                         | 定期的に受取ることができます。                                             |
|                                                                       |                                                             |

※他ユーザーには通知されず、自分のみに通知メールが送信されます。

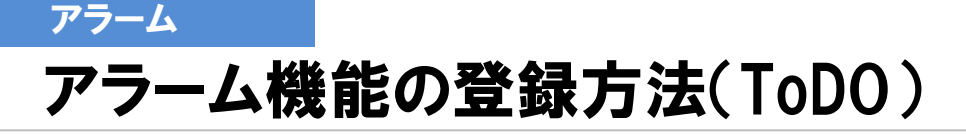

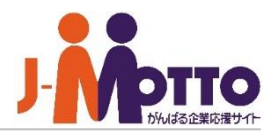

| ToDo > タスク   | 70変更                                                                                        | *        |                    |
|--------------|---------------------------------------------------------------------------------------------|----------|--------------------|
| 変更キャンセル      | レート削除                                                                                       |          |                    |
| 🥔 添付ファイル     |                                                                                             | 一位箋      |                    |
| ラベル :        | 営業会議                                                                                        | このタスクは完了 |                    |
| 内容(*):       | 会議資料作成                                                                                      |          |                    |
|              |                                                                                             |          |                    |
|              |                                                                                             | ToDoの追加  | □・変更画面で[アラ−ノ、]を[送信 |
|              |                                                                                             |          |                    |
|              |                                                                                             | する]に設定   | すると、締切前にお知らせのメール   |
| 期限 :         | 1週間後 ▼ 12時▼ 0分 ▼                                                                            | が届きます。   | 「締切3日前から、毎朝9:00に   |
| 重要度:         | 高い▼                                                                                         | ノールで通知   | コすス」かどの使い方ができます    |
| 登録先(*):      | 選択       阿部萌(作業中) ×       伊藤守(作業中) ×       鈴木誠(作業中) ×       斉藤花子(作学         John Smith(作業…× |          |                    |
| 通知の方法:       | ■ メール ■ 伝言 図 自分には通知しない                                                                      |          |                    |
| アラーム:        | 送信する ▼ 送信開始日: 期限の3日前 ▼ 送信回数: 毎日 ▼                                                           | -        |                    |
| 登録者:         | 阿部萌                                                                                         |          |                    |
| 登録日時:        | 2016年09月02日(金) 11:13                                                                        |          |                    |
| ※ (*)は必須項目です | ġ.                                                                                          |          |                    |

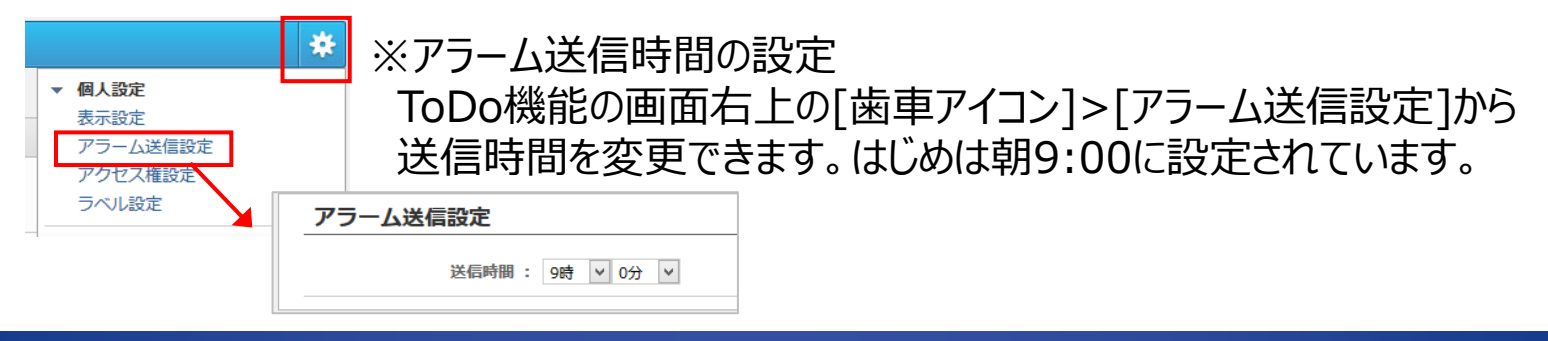

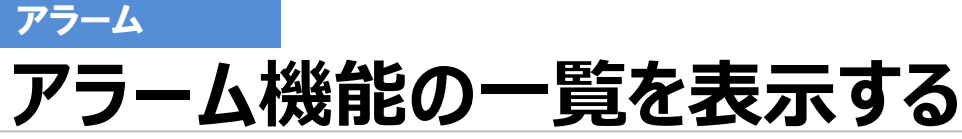

共通

15

スケジュール

7-770-

プロジェクト管理

A

安否確認

削除

削除

1

(2)

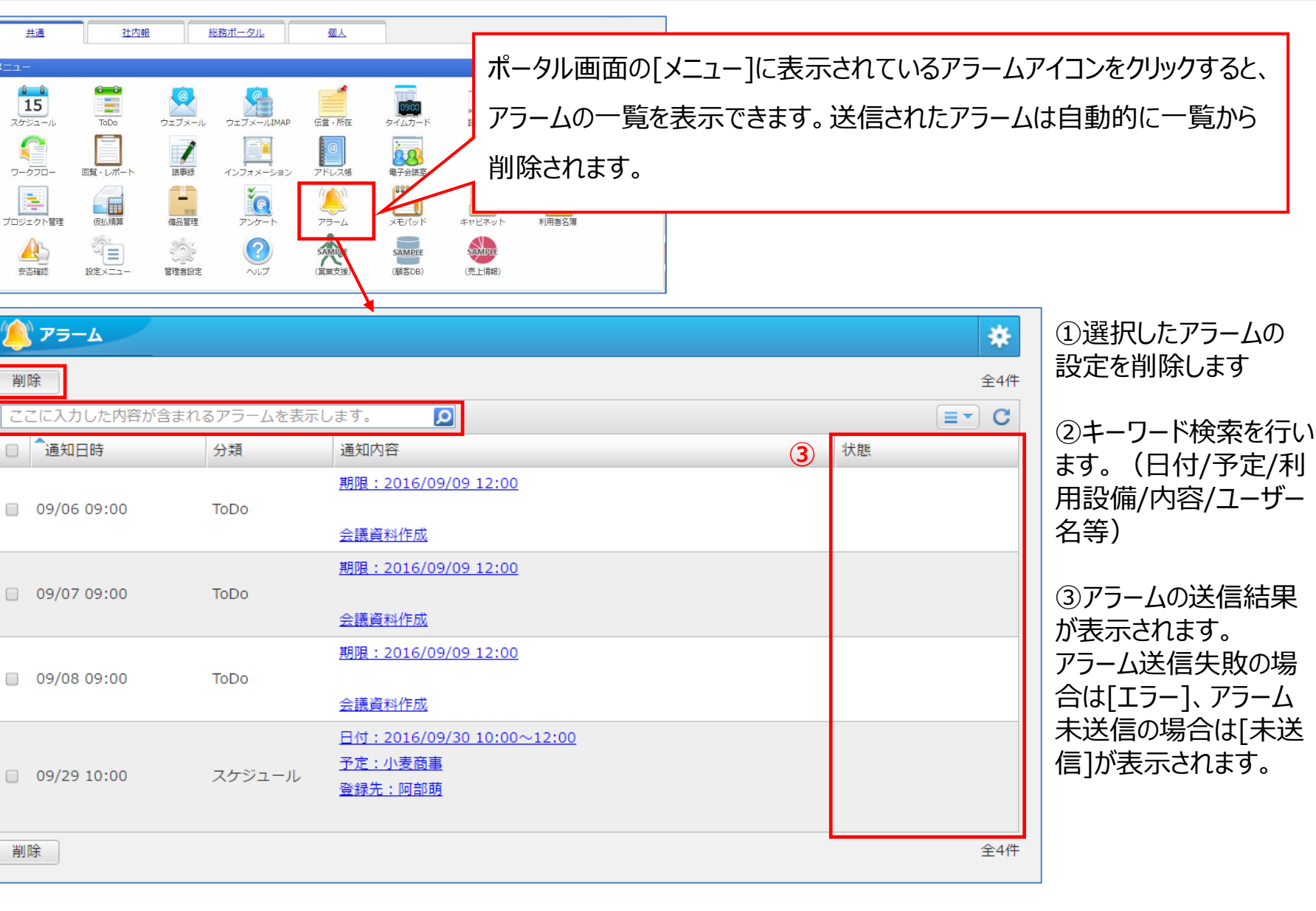